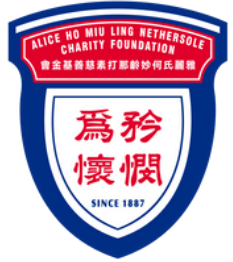

# **BOCHK E-Donations Platform** Simple Steps

- Please click the <u>link</u> on your mobile phone OR
- Scan the QR code on the right from my mobile phone to make the donation via PayMe App

### QR CODE

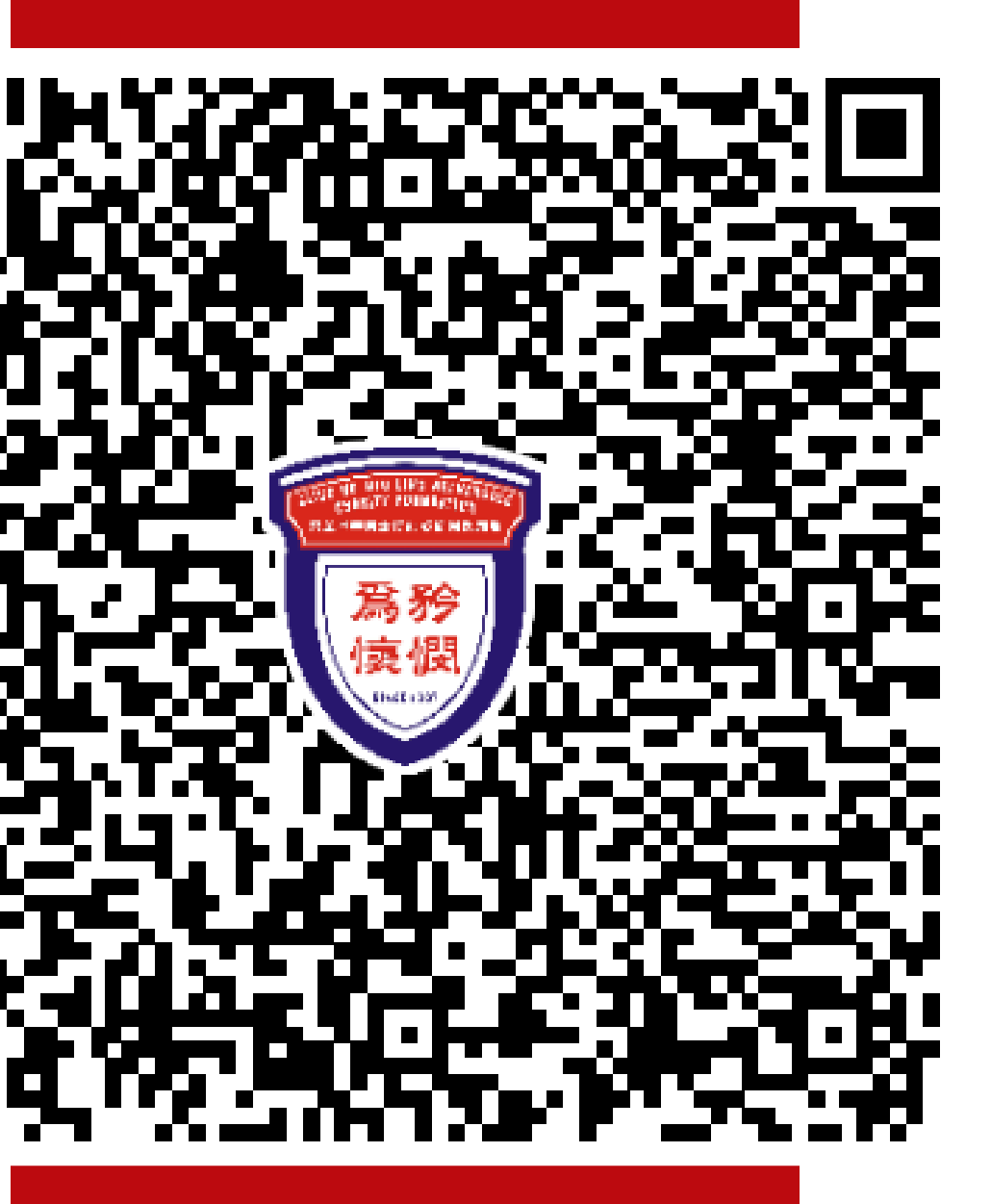

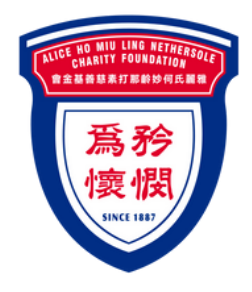

## **BOCHK E-Donations Platform**

# Simple Steps

- Click Start Now
- Enter the webpage of "BOCKHK E-Donations Platform"

#### The donation service is powered by E– Donations Platform

Start Now

#### Not Now

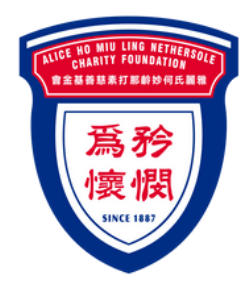

# BOCHK **E-Donations** Platform

# 3 Steps

- Donation Details
- Confirm Details
- Complete

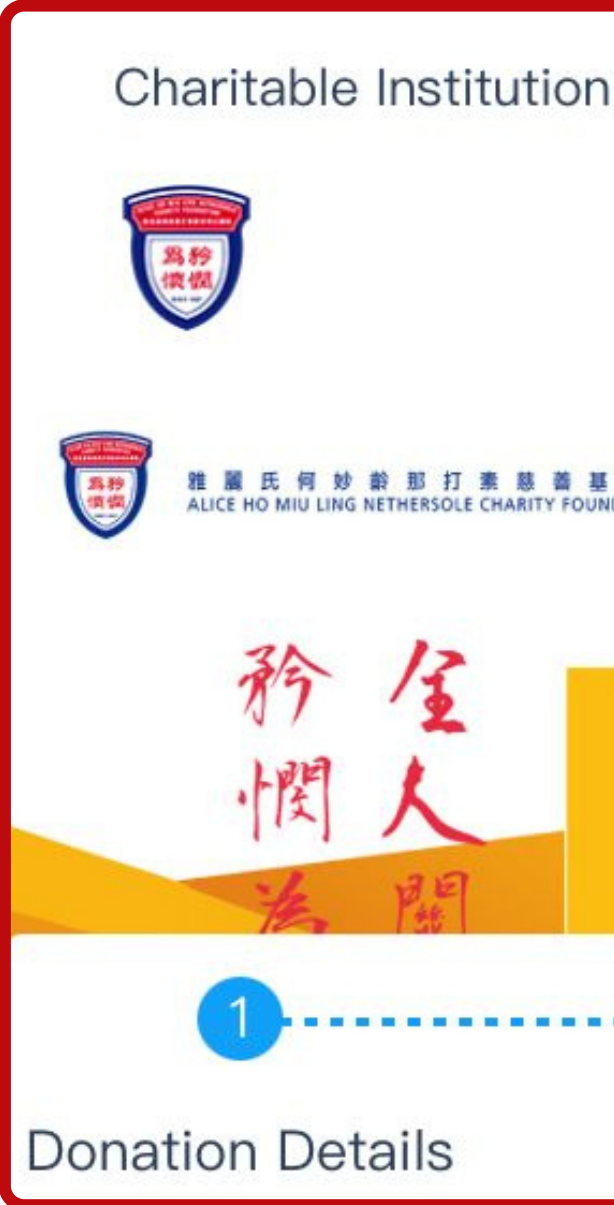

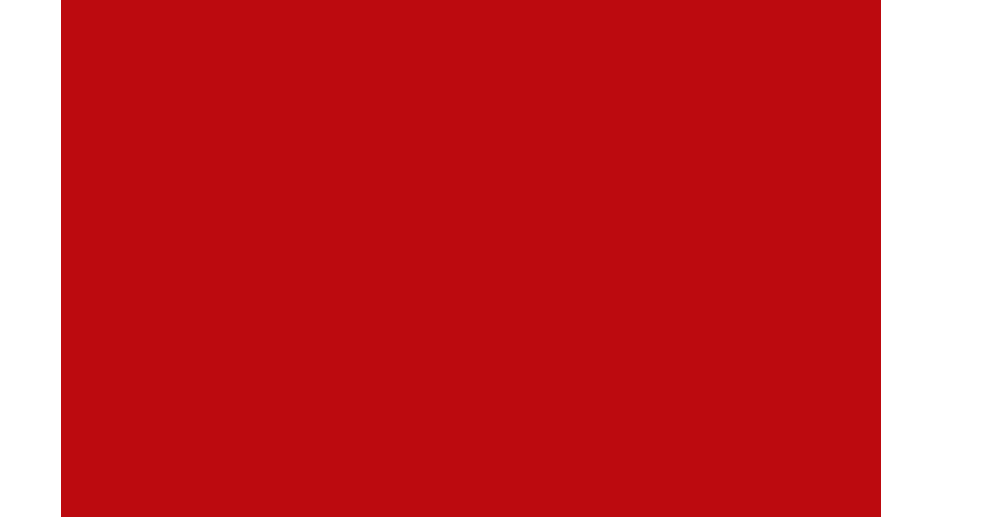

### ⊕ 雅麗氏何妙 龄那 打素慈善基金會 ALICE HO MIU LING NETHERSOLE CHARITY FOUNDATION 我們的服務 Our Services 2 Elderly 長者護者服務 Hospital 補院服務 Chaplaincy 院牧惠工 **Confirm Details** Complete

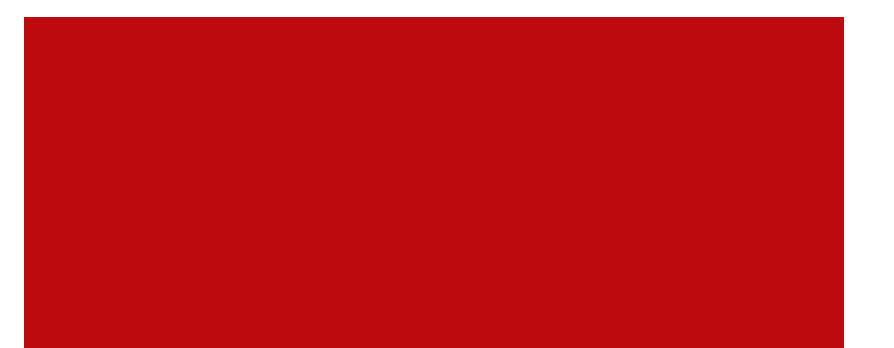

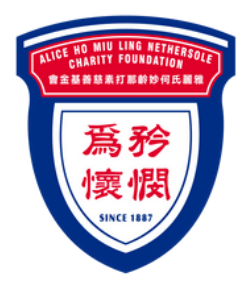

**BOCHK E-Donations Platform** Step 1

**Donation Details** 

- Select Donation Type / Service
- Click "Add"

for more Donation Type / Service

Donation Type / Service

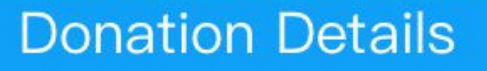

#### Donation Type / Service

#### Add

Chaplaincy Services of Pamela Youde Hospital

**Elderly Service** 

Nethersole Outreaching Rehabilitation Service

AHNH Health Resource Centre Service

PYNEH Community and Patient Resou

Medical Equipment

Staff Training and Development

**Designated Donation** 

**General Donation** 

Fundraising Campaign for Hospital Ser

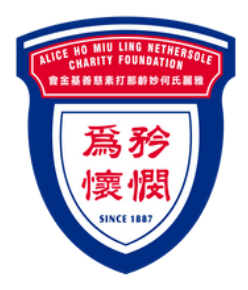

### **BOCHK E-Donations Platform**

### **Donation Information**

- Select / Input
  Donation Total Amount
- Select Donation Method

|                                                          |              |   |          | L |  |  |
|----------------------------------------------------------|--------------|---|----------|---|--|--|
| nation L                                                 | •            |   | ails     |   |  |  |
| Oonation Details                                         |              |   |          |   |  |  |
| Donation Type / Service                                  |              |   |          |   |  |  |
| Add                                                      |              |   |          |   |  |  |
| Chaplaincy Services of Alice Ho N<br>Nethersole Hospital |              |   |          |   |  |  |
| • HKD 100                                                | i -          | 0 | HKD 300  |   |  |  |
|                                                          | )            | 0 | HKD 1000 | ) |  |  |
| () нкр                                                   | Please input |   | ]        |   |  |  |
| Donation Total Amount : HKD 100.00                       |              |   |          |   |  |  |
| Donation Method                                          |              |   |          |   |  |  |
| o 🗞 🏄                                                    | eg 🛒 🖗       |   |          |   |  |  |
|                                                          |              |   |          |   |  |  |
|                                                          |              | J |          |   |  |  |
|                                                          |              |   |          |   |  |  |

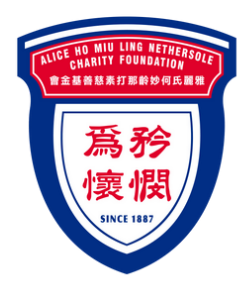

### BOCHK **E-Donations** Platform

### **Personal Information**

- Select Donation Category
  - Personal Donation
  - Corporate Donation
  - Anonymous Donation

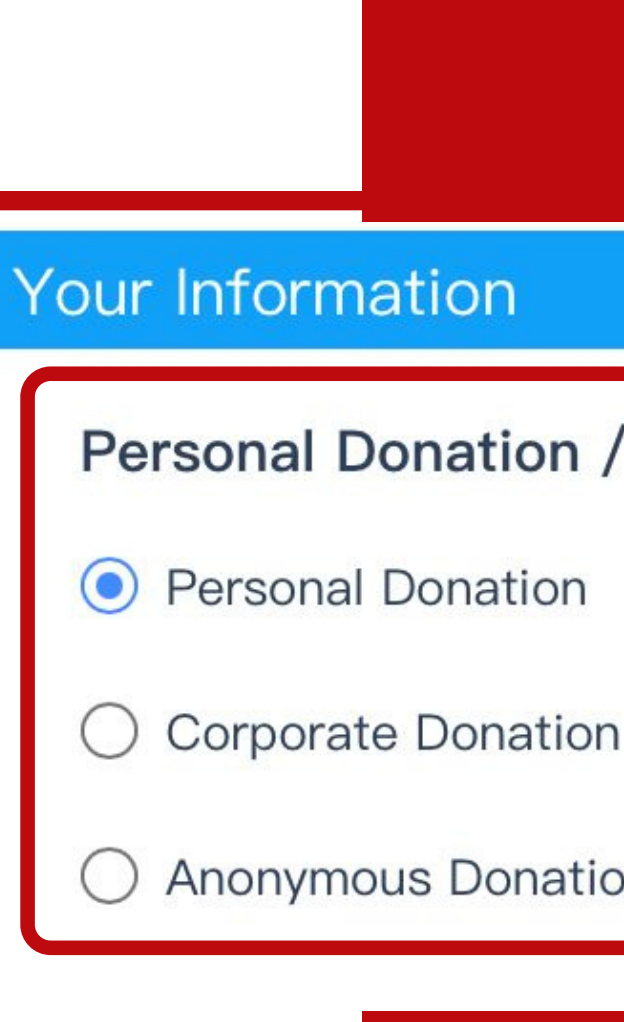

#### **Personal Donation / Corporate Donation**

Anonymous Donation

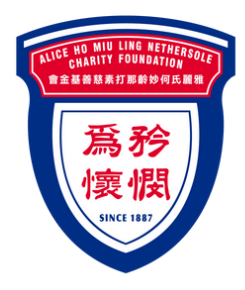

## BOCHK **E-Donations** Platform

### **Personal Donation**

- Fill in the personal information
  - Title
  - Surname and Given Name
  - Contact No.
  - Email
  - Postal Address

| Title<br>Mr.     |
|------------------|
| Surnam<br>Please |
| Given M          |
| Contac<br>+852   |
| Email<br>Please  |
| Postal A         |
|                  |

#### ne

input your surname

#### Name

input your given name

#### ct No.

➤ Please input your contact no.

V

input your email

#### Address one(Optional)

input your postal address

#### Address two(Optional)

Please input your postal address

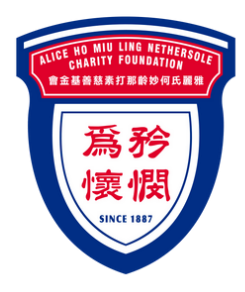

# BOCHK **E-Donations** Platform

**Corporate Donation** 

- Fill in the corporate information
  - Company Name
  - Contact No.
  - Email
  - Postal Address

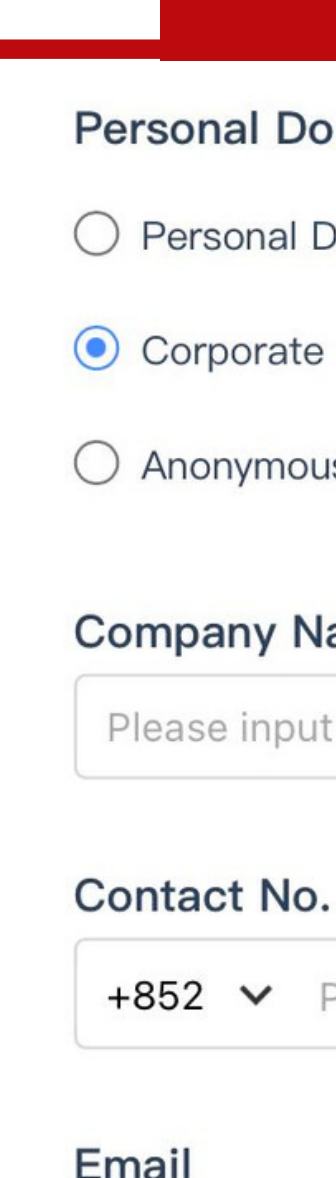

#### Personal Donation / Corporate Donation

- O Personal Donation
- Corporate Donation
- Anonymous Donation

#### **Company Name**

Please input the company name

- +852 V Please input your contact no.
- Please input your email

#### Postal Address one(Optional)

Please input your postal address

#### Postal Address two(Optional)

Please input your postal address

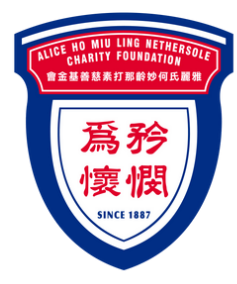

# **BOCHK E-Donations Platform**

### **Anonymous Donation**

**Receipt Details** 

Automatically shows "I do not need a receipt"

Personal Donation / Corporate Donation Select "E-receipt" or "Hard copy" E-receipt: Fill in the email address of donor Hard copy: Fill in the postal address of donor

#### Personal Donation / Corporate

- Personal Donation
- Corporate Donation
- Anonymous Donation

### **Receipt Details**

#### Issue receipt

- E-receipt
- Hard copy
- I do not need a receipt

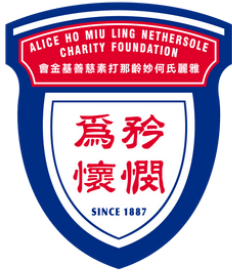

### BOCHK E-Donations Platform Terms and Conditions of E-Donations Platform

- Read the Terms and Conditions of E-Donations Platform
- Click "Agree"
- As shown on the right image, input the "Vertification Code"
- Click "Next"

Terms

I/We agree to the following terms and conditions (these "Terms"):

1. These Terms apply to the services provided by BOC Credit Card (International) Limited ("BOCCC"), a member of the Bank of China (Hong Kong) Limited group, on this E-Donations Platform to charitable institutions (including online donation and, if applicable, issuing donation receipts for charitable institutions). In providing the services of online donation and (if applicable) issuing donation receipts, BOCCC has the role of a data processor rather than a data user, and has no intention to use the personal data collected from this E-Donations Platform for any promotion purpose. BOCCC is authorized by charitable institutions to perform the abovementioned services. 2. Donations made by the donor through this E-Donations Platform will be wholly passed to the relevant charitable institution. If the donor

#### Terms and Conditions of E–Donations Platform

| O Disagree            | Agree                 |         |
|-----------------------|-----------------------|---------|
|                       | Disagree              |         |
| Verification Code     | Verification Code     |         |
| Please input the code | Please input the code | COL7Y C |
|                       | Ne                    | ext     |

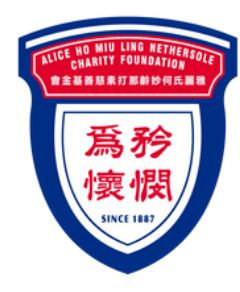

**BOCHK E-Donations Platform** Step 2 Confirm Details

- Donation Details
- Personal Information
- Receipt Details

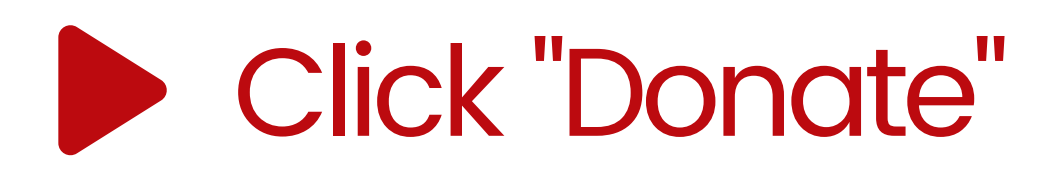

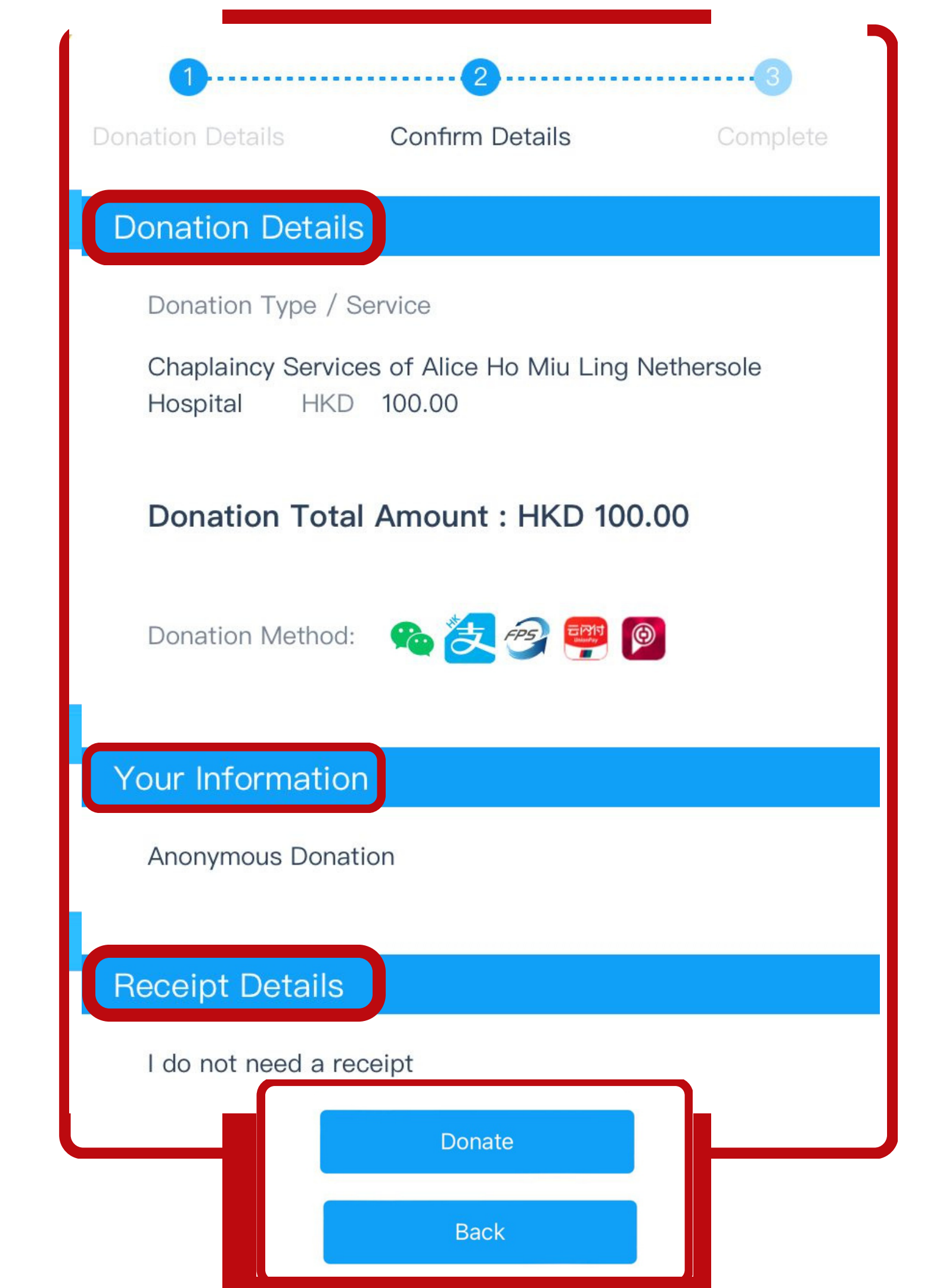

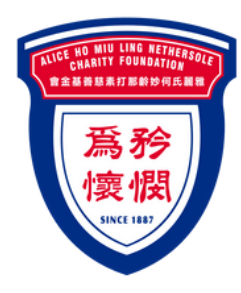

**BOCHK E-Donations Platform** Step 3

### **Payment Platform**

- Order Summary
- Order Amount
- Payment Options

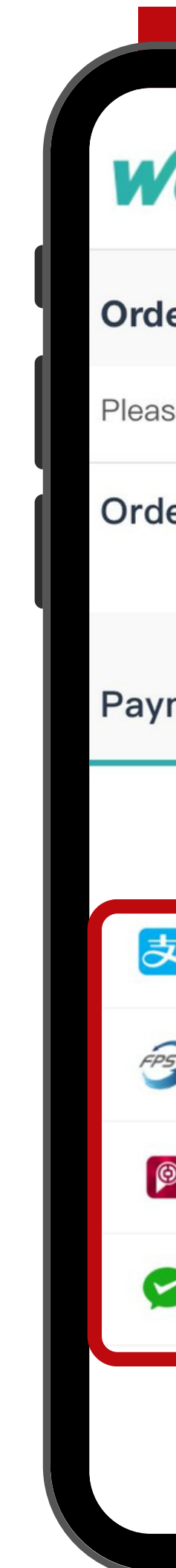

| /allyt                               |          |
|--------------------------------------|----------|
| ler Summary                          |          |
| ase complete the payment in          | 01:59:50 |
| ler Amount                           | HKD 100  |
| ment Options 🔒                       |          |
| 🕄 QR Code                            |          |
| <mark>え</mark> Alipayнĸ <sup>™</sup> |          |
| FPS                                  |          |
| 👰 聾 BoC Pay/Unionpay                 |          |
| > 微信支付                               |          |
|                                      |          |
|                                      |          |

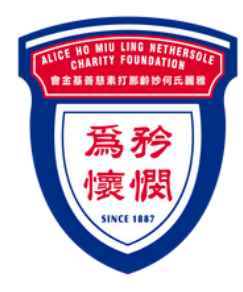

### BOCHK **E-Donations** Platform

**Payment Platform** 

- Scan the QR code
- Pay by the "E-Wallet"

**Donation completed** after the above procedure

1.You can take screenshots to store QR code images 2.Use electronic payment tools to read QR codes in images

Warm Reminder If already paid, please do not repeat scan. Please contact seller.

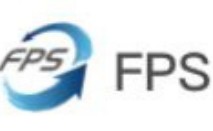

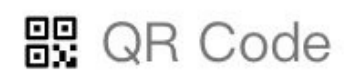

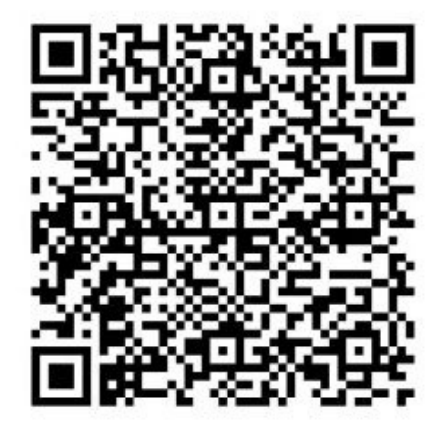

**ALREADY PAID?** 

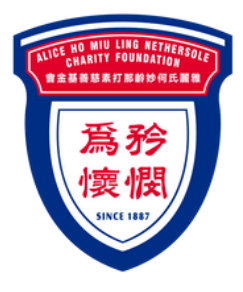

# **BOCHK E-Donations Platform**

After donation, please send us a screen capture of the related transaction history to 6770 9366 via WhatsApp

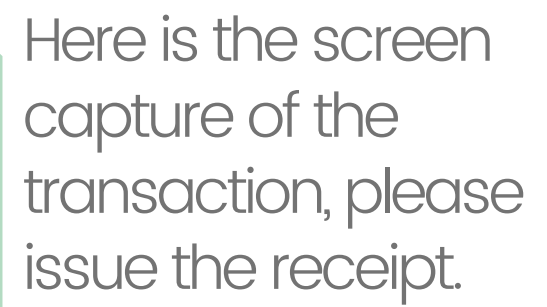

**11 2** 

### 6770 9366

Received the doucment with thanks.

## **Enquiry** For any inquiries, please contact the Central Administration Office

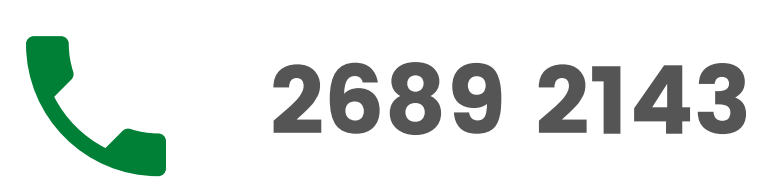

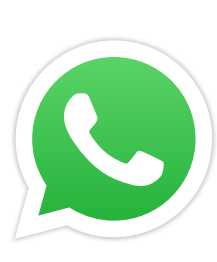

6770 9366

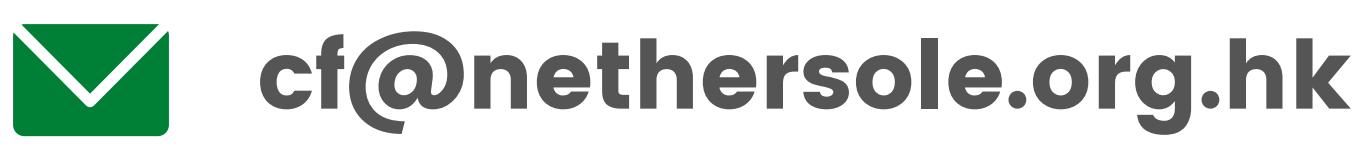

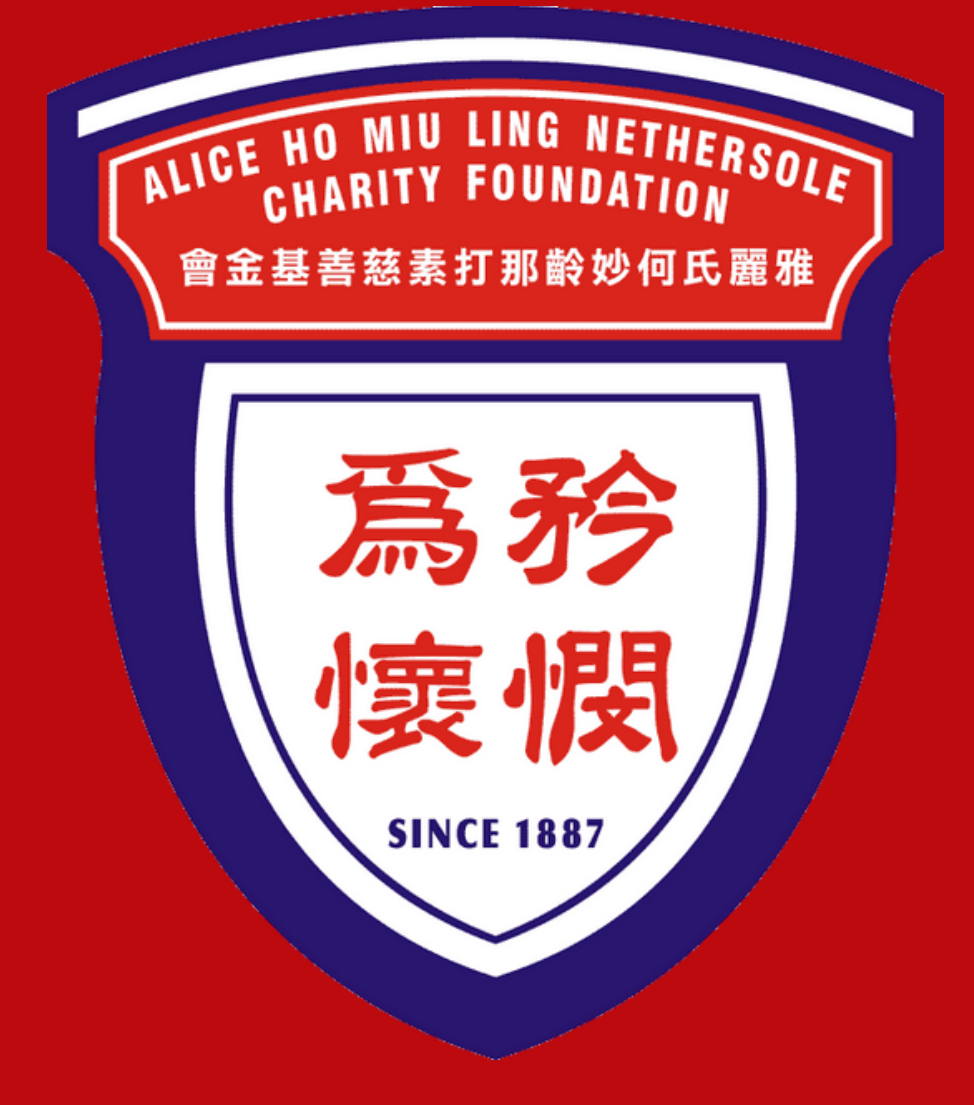